## KURZBEDIENUNGSANLEITUNG

Zentralgeräte - Kesselschaltfelder

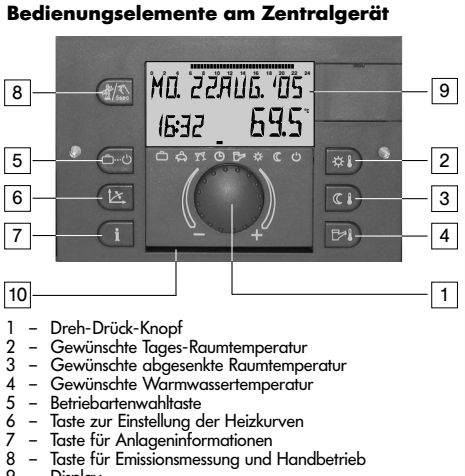

- 89
- Display Fach für Kurzbedienungsanleitung 10

### Bedienungselemente am Kesselschaltfeld

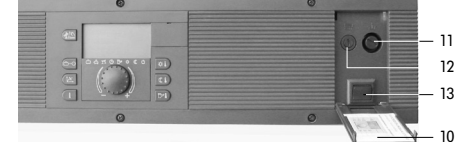

wie Zentralgerät, zusätzlich unter dem Klappdeckel:

- 11 Sicherheitstemperaturbegrenzer (STB)
- Schaltfeldsicherung
- 13 Netzschalter

#### **Bedienung und Symbolik** Allgemeine Funktionen Mit dem Drück-Dreh-Knopf können angewählte Sollwerte

und Parameter angewählt, geändert und durch anschließen-des Antippen abgespeichert werden.

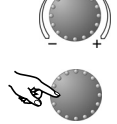

Drehen nach rechts (+): zunehmende Verstellung Drehen nach links (-): abnehmende Verstellung

Antippen: Übernehmen des angewählten Wertes, abspeichern

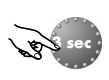

Lang drücken: Einsprung in die Programmierebene (Ebenenauswahl)

#### Grundanzeige

| M∏.  | 22.            | RUE  | ).             | <u>ا</u> ل | 5          |
|------|----------------|------|----------------|------------|------------|
| 15:3 | c <sup>7</sup> | _ {  | 7              | -7.        | 5          |
| උ ස  | 77 (           | 3 6% | ; <del>)</del> | ¢ ((       | <u>(</u> ) |

Wochentag, Datum, Uhrzeit Wärmeerzeuger-Temperatur Markierung kennzeichnet die aktive Betriebsart.

#### Sonderanzeigen

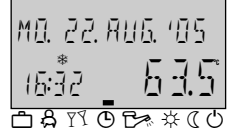

Eiskristallsymbol: Anlagen-Frostschutz aktiv

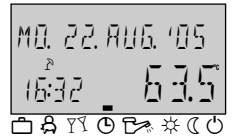

Sonnenschirmsymbol: Sommerabschaltung aktiv (Heizung ausgeschaltet, Warmwasser nach Programm)

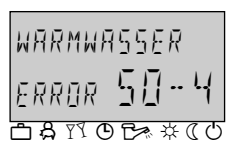

Störmeldung (z.B. Warmwasser) erscheint im Wechsel mit der Grundanzeige - Heizungsfachmann benachrichtigen!

Emissionsmessung (für den Schornsteinfeger)

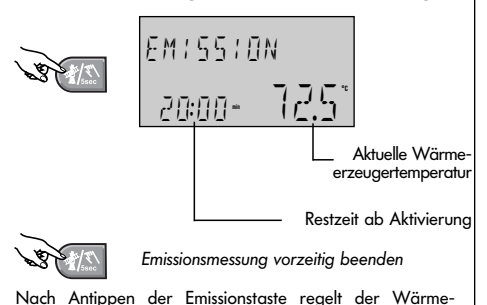

## Gewünschte Tages-Raumtemperatur einstellen

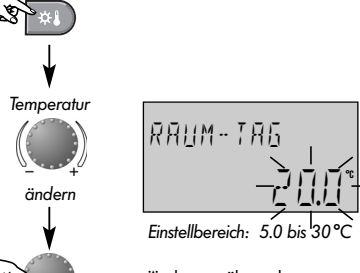

Änderung übernehmen

Ausführliche Informationen siehe Bedienungsanleitung Abschnitt Temperaturvorgaben.

#### Gewünschte Absenk-Raumtemperatur einstellen

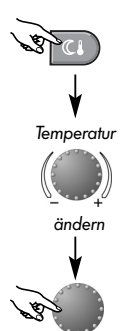

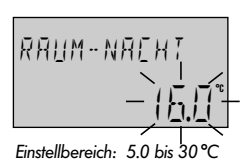

Änderung übernehmen

Ausführliche Informationen siehe Bedienungsanleitung Abschnitt Temperaturvorgaben.

#### Hinweis:

Bei getrenntem Bedienmodus vor Einstellung der Tages- bzw. Absenk-Raumtemperatur erst den zugehörigen Heizkreis anwählen und durch Antippen des Drehknopfes bestätigen.

#### Gewünschte Warmwassertemperatur einstellen

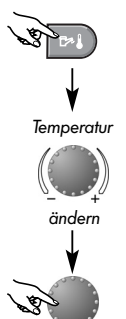

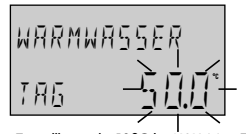

Einstellbereich: 10°C bis WW-Max-Temp

Änderung übernehmen

Ausführliche Informationen siehe Bedienungsanleitung Abschnitt Temperaturvorgaben.

#### Heizkurven (Heizkennlinien)

Mit den Heizkurven wird die Heizleistung abhängig von der jeweiligen Außentemperatur an die Gebäudebeschaffenheit angepaßt.

Als Ausgangswert sollten folgende Einstellungen gewählt werden:

| Heizsystem | kälteste Au<br>-12℃ | Bentemperatur<br>−15℃ | r (regional)<br>-18°C |
|------------|---------------------|-----------------------|-----------------------|
| Fußboden   | 1.10                | 1.00                  | 0.90                  |
| Radiator   | 1.70                | 1.55                  | 1.45                  |
| Konvektor  | 2.20                | 2.00                  | 1.85                  |

Bei der Berechnung des Wärmebedarfs wird die kälteste zu erwartende Außentemperatur zugrundegelegt. Diese kann über den Heizungsfachmann in Erfahrung gebracht werden.

#### Heizkurve korrigieren

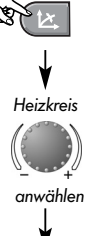

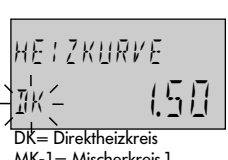

erzeuger nach der vorgegebenen Maximaltemperatur. Die Dauer der Emissionsmessung ist auf 20 Minuten begrenzt und ist ggf. erneut zu aktivieren.

Ausführliche Informationen siehe Bedienungsanleitung Abschnitt Sonderbetriebsarten - Emissionsmessung.

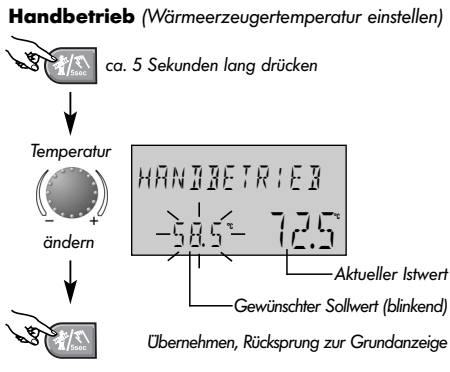

Ausführliche Informationen siehe Bedienungsanleitung Abschnitt Sonderbetriebsarten - Handbetrieb

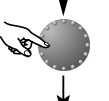

MK-2= Mischerkreis 2 Heizkreis übernehmen

Heizkurve

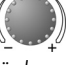

änder

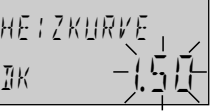

Raumtemperatur zu warm: verringern Raumtemperatur zu kalt: erhöhen

Änderung übernehmen

Ggf. nächsten Kreis aufrufen und Kennliniensteilheit korrigieren.

Achtung! Korrekturen erst nach 1-2 Tagen und nur in kleinen Schritten vornehmen. Heizkörperthermostatventile, sofern vorhanden, fast vollständig öffnen!

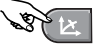

Beenden (Rückkehr zur Grundanzeige)

Ausführliche Informationen siehe Bedienungsanleitung Abschnitt Heizkurve.

Änderungen vorbehalten

Art. 0450010005 - 0525-21 ÌÓÈĚGÈEHÈE€ÁÐÁ€JÈEH

# 1. Vorübergehende Betriebsarten:

| Ĉ   | URLAUB   | frostgesicherte Abschaltung von Heizung<br>und Warmwasser während der<br>Urlaubszeit |
|-----|----------|--------------------------------------------------------------------------------------|
| å   | ABWESEND | kurzfristige Unterbrechung des Heizbetriebes<br>bei Abwesenheit                      |
| YY. | PARTY    | verlängerter Heizbetrieb über die reguläre<br>Absonkzeit hingus                      |

#### 2. Automatikbetrieb:

- AUTOMATIK Automatischer Heiz- und Absenkbetrieb nach Schaltuhrprogramm
- SOMMER Ausschließlicher Warmwasserbetrieb nach Schaltuhrprogramm, Heizung frostgesichert abgeschaltet

#### 3. Dauerbetriebsarten:

| ☆ | HEIZEN | Ständiger  | Heizbetrieb | ohne | zeitliche | Ein- |
|---|--------|------------|-------------|------|-----------|------|
|   |        | schränkung | 9           |      |           |      |

- REDUZIERT Ständiger reduzierter Heizbetrieb ohne zeitli-che Einschränkung
- STANDBY Frostgesicherte Abschaltung von Heizung und Warmwasser

#### Betriebsart wählen:

Nach Antippen der Taste 🔄 erscheint die gegenwärtig aktive Betriebsart blinkend. Alle weiteren Betriebsarten können mit dem Drehknopf angewählt und aktiviert werden, wobei die Pfeilmarkierung auf das zugehörige Symbol zeigt.

Hinweis: Bei getrenntem Bedienmodus vor Einstellung der gewünschten Betriebsart erst den betroffenen Heizkreis anwählen und übernehmen.

Beispiel: Automatikbetrieb wählen und aktivieren

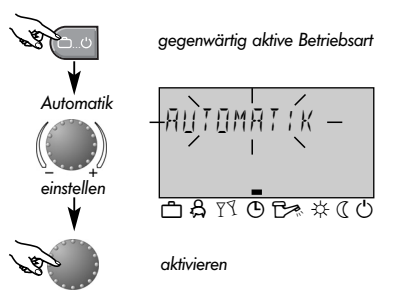

Bei den vorübergehenden Betriebsarten können die zugehörigen Zeiten wie Rückkehrdatum (URLAUB), Rückkehrzeit (ABWESEND)

#### Programmieren von Schaltzeiten

 $\begin{array}{c} \label{eq:gegenwartig} gegenwartig aktive Betriebsart\\ \begin{tabular}{c} \\ \label{eq:gegenwartig} \\ \end{tabular} \\ \end{tabular} \\ \e$ 

aktivieren

Ausführliche Informationen siehe Bedienungsanleitung Abschnitt Betriebsartenwahl für Heizung und Warmwasser, Funktion der Betriebsarten sowie Betriebsarten-Kurzwahl.

#### Anlageninformationen

Ś

Nach Antippen der Informationstaste können mittels Drehknopf alle Anlagentemperaturen sowie die Betriebszustände aller Anlagenkomponenten nacheinander abgefragt werden.

## Drehen im Uhrzeigersinn:

- Anlagentemperaturen (Sollwerte und Istwerte)
- Funktion und Werte von variablen Eingängen
- Zähler- und Verbrauchsdaten

### Drehen gegen den Uhrzeigersinn:

Heizkreisinformationen wie

- Programmart (Urlaub, Abwesend, Party, Automatik, Sommer usw.) – Aktuelles Schaltuhrprogramm (P1 oder P1-P3 nach Freigabe)
- Betriebsart (Tagbetrieb, Absenkbetrieb, ECO-Betrieb) – Heizkreis (DK, MK-1, MK-2, WW je nach Geräteausführung)
- Status der jeweiligen Heizkreispumpe (AUS-EIN)
- Status des jeweiligen Mischer-Stellantriebs (AUF-STOP-ZU) - Status des Wärmeerzeugers (AUS-EIN)
- Status und Funktion der variablen Ausgänge
- Hinweis: Die Anlageninformationen erscheinen nur, wenn die entsprechenden Funktionen in der verwendeten Geräteausführung vorhanden sind.

Ausführliche Informationen siehe Bedienungsanleitung Abschnitt Anlageninformationen .

Die Schaltzeitenprogrammierung erfolgt gemäß nachstehendem Schema. Ausführliche Informationen siehe Bedienungsanleitung Abschnitt **Schaltzeitenprogrammierung**. Jeder in der Anzeige blinkende Einstellwert kann mit dem Drehknopf korrigiert und durch Antippen übernommen werden. Der Rücksprung zum vorhergehenden Schritt erfolgt mittels der Taste (i), der Rücksprung zur Grundanzeige mit der Taste (e) oder automatisch nach ca. 60 Sekunden.

ec Einstieg in die Ebenenauswahl: Drehknopf ca. 3 Sekunden lang drücken

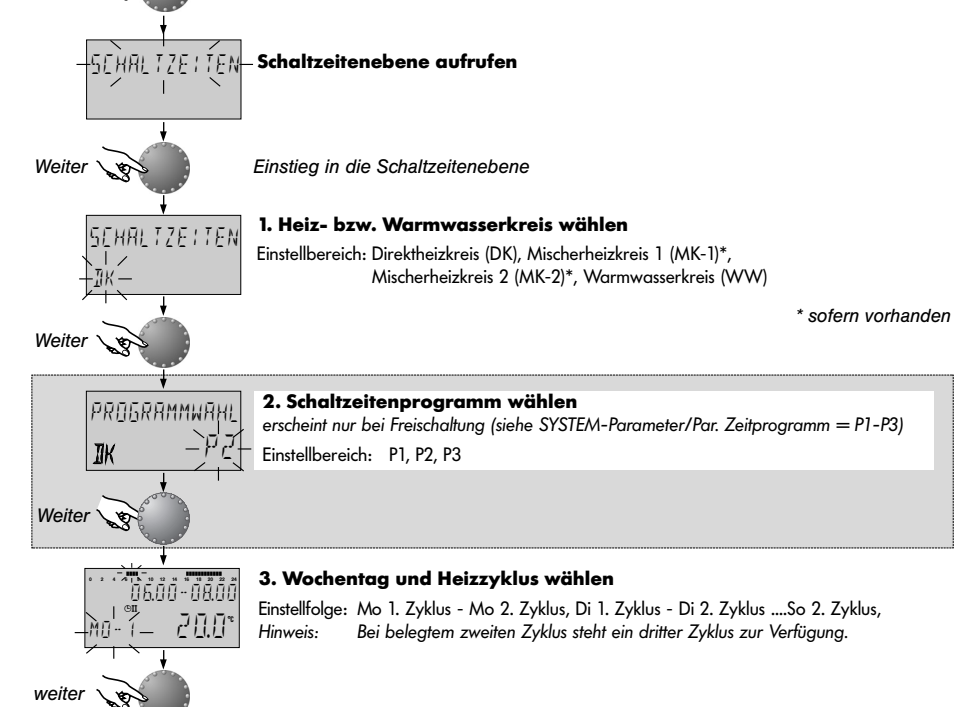

oder verlängerter Heizbetrieb (PARTY) vorgegeben werden. **Beispiel:** Urlaubsprogramm einstellen und aktivieren

16:12

Seite 2

23.06.2005

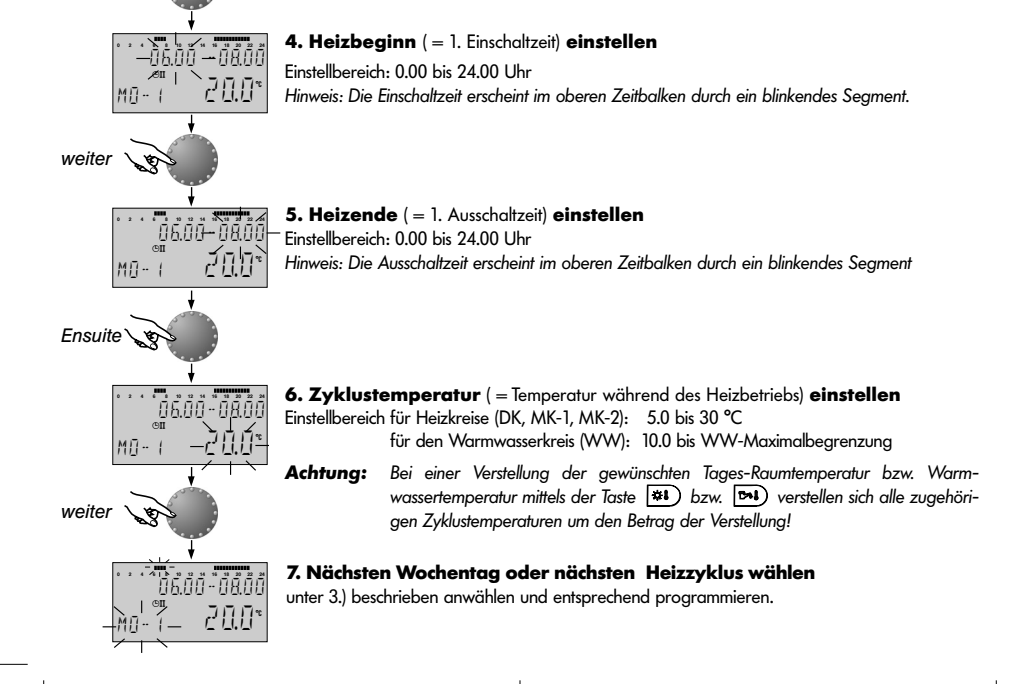